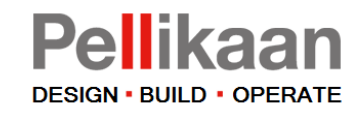

# Manual for basic use Bimsync

In this document, a short manual how to use the Bimsync collaboration for the following basic functionalities:

- Registration
- General layout Bimsync
- Project tasks

16-12-2020

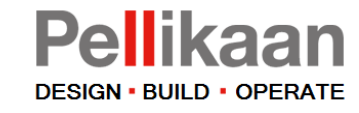

# Registration

You will receive an email with an invitation.

Accept the invitation to the project by clicking on the link.

# Bimsync

#### Invitation to project

Digtal Support Team general account (dst@pellikaan.com) has invited you to join the project 61429 Kerkrade Sportcomplex Atriumterrein in bimsync.

Click here to accept the invitation

© Catenda AS. All rights reserved. Manage notification settings

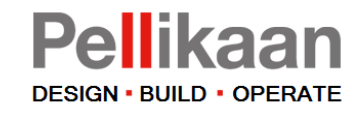

# Registration

Are you new on the platform: Click on "Sign up as…"

If you are already registered at Bimsync: Choose for "Accept invitation as..."

#### Invitation

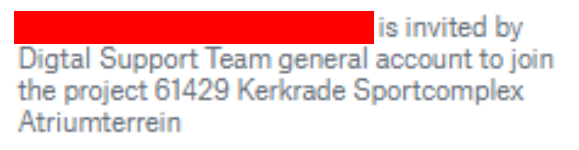

(9 2 minutes ago

Sign up as

⇒ Bimsync

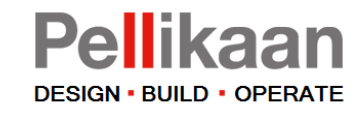

# Registration – Sign up

Register with your own first name and last name.

Choose a password, accept the terms and click on continue and sign up.

#### Sign up Complete your Bimsync account details

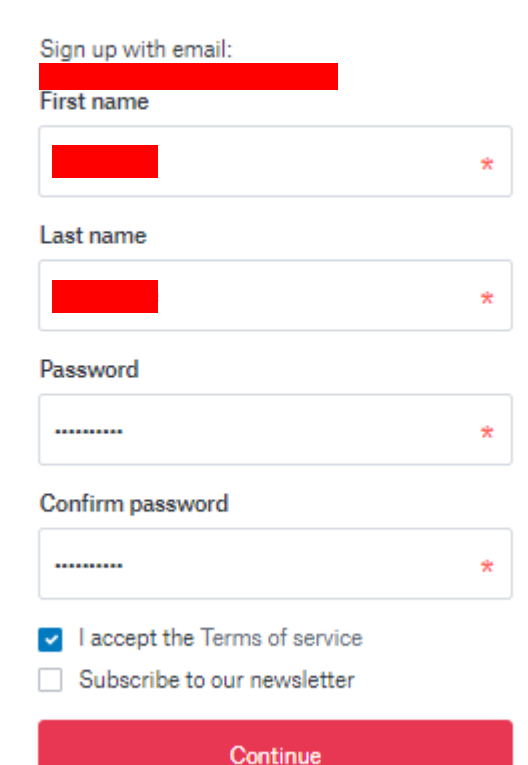

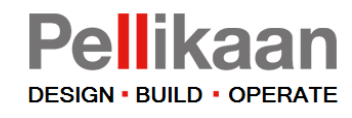

### Registration – Profile

After finishing your registration you will see the Bimsync dashboard of the project.

Next is to turn on notifications.

Click on "my account" (1)

| nsync      | 61429 Kerkrade Sportcomplex Atriumterrein                                                                                                    |                         |                                                                                                    | = 30 t= i 🕭 C    |
|------------|----------------------------------------------------------------------------------------------------|-------------------------|----------------------------------------------------------------------------------------------------|------------------|
| iboard     | Dashboard                                                                                                    |                         |                                                                                                    | Account          |
| els        | t⊐ Issues                                                                                                    | +                       | □ 😚 Models                                                                                                    | Submit an idea   |
| marks      | 77 open issues                                                                                                    | 0 issues assigned to me | (000) MESH TERREIN (DRONE METING) #2     incrxal Created (9.9 months sage by ED Digital Support Team general account | Report a problem |
| 1          | (Uitvoering) Controle staalconstructie vs. installaties                                                                                                    |                         | (000) NULPUNT MODEL (EXPORT PELLIKAAN) #2                                                                            | 20 3             |
| les        | OS Closed CVM                                                                                                    |                         | Isrczx1 Created 🗵 8 months ago by 🌉 Carlo van Minde                                                                  |                  |
| -          | (Uitvoering) Controle prefab wanden en bouwkundige sparingen                                                                                                    |                         | (002) ARCH #14<br>i#czxz Created ☉ 9 days ago by ⓐ Carlo van Minde                                                   | 2D 3             |
| ments      | 03 Den Closed                                                                                                    |                         | (003) CON #13<br>mczx3 Created © 2 months ago by Carlo van Minde                                                     | 2D 3             |
| 5          |                                                                                                    | All issue boards (11)   | (004) INS-E #6     IFETATION Carlo van Minde     IFETATION Carlo van Minde                                           | 2D 3             |
| ions       | Recentry updatëd issues<br>Clash leidingen met stalenligger<br>● Oper ● Error<br>Asainend to EFNQIE                                                                                                    | #1239                   | (004)INS-E SPARINGEN #4     (#exx2) Circuids © 16 days age by Carlo van Minde                                        | 20 3             |
|            | Updated © 5 days ago.                                                                                                    | 812/1                   | (004) INS-W #10<br>□ Incased ☉ 6 days ago by 🐻 Carlo van Minde                                                       | 2D               |
|            | Open Stror     Asigned Si (ENOIS Updated O'S days ago. Clash waterleidingen met stalenligger     Ocen Stror     Asigned Si (Stror ago.     Clash kanaal met stalenliggers     Ocen Stror     Clash kanaal met stalenliggers     Ocen Stror | 1 (L. 1)                | │ (004) INS-W SPARINGEN ≢4<br>inszza Creates © 6 days ago to to Gu Carlo van Minde                                   | 2D               |
|            |                                                                                                    | #1240                   | (004) INS-W SPARINGEN PARKEERGARAGE #1                                                                               | 20               |
|            |                                                                                                    | #1238                   | (150) LANDSCHAP #3<br>wczx3 Created © 6 months ago by Carlo van Minde                                                | 2D               |
|            | Assigned to @ENGIE<br>Updated ☉ 5 days ago.                                                                                                    |                         | (230) MBS PREFAB BETON (KOLOMMEN-BALKEN-WANDEN) #8<br>rczxz Created © 19 days ago by Carlo van Minde                 | 2D               |
|            | Clash waterleiding met stalenligger<br>@ Open @ Errer<br>Assigned to @ErNEE<br>Undigst@ 2 dave app.                                                                                                    | #1237                   | (233) BETONSON BREEDPLAATVLOER B01 #2     (#czcz) Created © 15 days sgo by Cafe van Minde                            | 2D               |
|            | latest notifications                                                                                                    |                         | (233) BETONSON BREEDPLAATVLOER B02 #1 (#232) Created © 2 months age by Carlo van Minde                               | 2D               |
|            | No notifications to show                                                                                                    |                         | (233) BETONSON BREEDPLAAT VLOER BO3 #1<br>(#C2X3) Created O 16 days age by Carlo van Minde                           | 2D               |
|            |                                                                                                    |                         | (233) BETONSON BREEDPLAATVLOER B11 #1     (#52x2) Created ☉ 2 months age by Carlo van Ninde                          | 2D               |
|            |                                                                                                    |                         | (233) BETONSON BREEDPLAATVLOER B12 #1     #czx3 Greated © 2 months ago b;                                            | 20               |
|            |                                                                                                    |                         | (233) BETONSON BREEDPLAATVLOER B13 #1 (#c2x3) Created © 2 months age by Carlo van Minde                              | 2D 3             |
| undates    |                                                                                                    |                         | (233) BETONSON BREEDPLAATVLOER B14 #1 (#2232) Created © 2 months age by Carlo van Minde                              | 2D               |
| - apatrica |                                                                                                    |                         | (233) BETONSON BREEDPLAATVLOER B15 #1<br>rectxcl Created O 2 months sign by Catlo van Minde                          | 2D               |

Registration

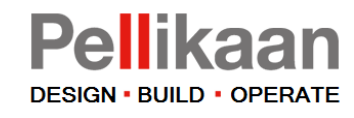

### **Registration - Notifications**

Bimsync • CVM Click on Notifications (1) Projects 2ns Notifi Profile 8 Notifications Choose for Email (2) ations you would like to receive Choose v ✤ Preference 💄 Account Authentica Email Slack Bimsync R Organizations . 3 Turn on Email Notifications (3) Email notifications Issues It's possible to choose which notifications A new issue is created An issue is assigned to me you would like to receive. An issue is mentioning me New comment in an issue 🛃 assigned to me requested by me followed by me Status changed in an issue. assigned to me Click on Preferences to change the requested by me followed by me language (4) Type changed in an issue. assigned to me requested by me followed by me Documents A document or a folder is created A new document revision is uploaded To turn back to the project dashboard A document or a folder is deleted Models click on the Bimsync logo or projects in A new model is created A new revision is imported the upper left. A new export is created Users A person is invited to the project A new user has joined the project A member is added to a team Send notifications When the event occurs Recent updates As summary on Help > Monday

General layout

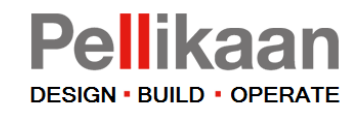

# Homepage

This is the homepage.

All the projects you have been invited to can be found here.

> Select the desired project

| Bimsync                                                                                     |                                                                                                    | сум ~     |
|---------------------------------------------------------------------------------------------|----------------------------------------------------------------------------------------------------|-----------|
| <ul> <li>Projects</li> <li>Notifications</li> <li>Account</li> <li>Organizations</li> </ul> | Projects Owner: Anyone  Filter by name Q Favorites Map Projects C1420 Vicular de Spectramenter à trium transie de d & presenter | w project |
|                                                                                             | 61429 Kerkrade Sportcomplex Atriumterrein Last updated 0.5 days ago                                                             |           |
|                                                                                             |                                                                                                    |           |
|                                                                                             |                                                                                                    |           |
| Recent updates                                                                              |                                                                                                    |           |
| Help >                                                                                      |                                                                                                    |           |

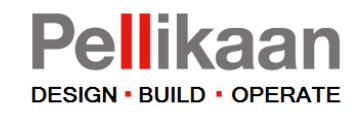

# Dashboard

This is the dashboard

On the upper right side is your account 1) displayed and display buttons. By selecting 3D or one of the other buttons the view will change.

2

- In the list all modules used in Bimsync 2) are displayed.
- 3) Open issues are displayed. There is a preview of two **Issue boards**. In this example there are more issue boards available. Select All issue boards to view.
- An overview of the recent 3D model 4) versions. Click on 3D behind the model title to view them in 3D.

| > Binsyer:     • Binsyer:     • Lashow:     • Mades:   • Mades:   • Mades:   • Database:   • Mades:   • Mades:  <                                                                                                    |                |                                                                                                    |                       | 1                                                                                                    |                   |
|----------------------------------------------------------------------------------------------------|----------------|----------------------------------------------------------------------------------------------------|-----------------------|----------------------------------------------------------------------------------------------------|-------------------|
| • Debicard   • Debicard   • Debicard <th>Bimsync</th> <th>🕙 🔜 61429 Kerkrade Sportcomplex Atriumterrein 🗵</th> <th></th> <th></th> <th>= 3D t= i 🕭 CVM ~</th>                                                                                                    | Bimsync        | 🕙 🔜 61429 Kerkrade Sportcomplex Atriumterrein 🗵                                                    |                       |                                                                                                    | = 3D t= i 🕭 CVM ~ |
| Models       Image: States in the state integer in the state integer in th                                  | Dashboard      | Dashboard                                                                                          |                       | 4                                                                                                    |                   |
| Bookmarks       7 Open issues       0 issues assigned to me       0 000 MESH TERREN (DROKE METING) #2       0 00         Bookmarks       Chroening Controle staakonstructives, installaties       0 000       1 messa       0 000 MESH TERREN (DROKE METING) #2       0 000         Chroening Controle staakonstructives, installaties       0 000 MESH TERREN (DROKE METING) #2       0 000         Chroening Controle staakonstructives, installaties       0 000 MESH TERREN (DROKE METING) #2       0 000         Chroening Controle staakonstructives, installaties       0 000 MESH TERREN (DROKE METING) #2       0 000         Chroening Controle prelaboration no bookwandige sparingen       0 000 MESH TERREN (DROKE METING) #2       0 000         Wenters       Chroening Controle prelaboration no bookwandige sparingen       0 000 MESH TERREN (DROKE METING) #2       0 000         Wenters       Chroening Controle prelaboration no bookwandige sparingen       0 000 MESH TERREN (DROKE METING) #2       0 000         Wenters       Chroening Controle staakonger       #200       #200       #200       #200       #200       #200       #200       #200       #200       #200       #200       #200       #200       #200       #200       #200       #200       #200       #200       #200       #200       #200       #200       #200       #200       #200       #200                                                                                                    | 🕅 Models       | t⊐ Issues                                                                                          | +                     | 🗆 😚 Models                                                                                                 |                   |
| I based Utvording Controle staaloonstructives. Installaties   Meteriones I chais   Meteriones I chais   L baries I chais   D chais I Utvording Controle staaloonstructives. Installaties   I baries I chais   D chais I Utvording Controle staaloonstructives. Installaties   I baries I chais   D chais I Utvording Controle staaloonstructives. Installaties   I baries I (Utvording Controle staaloonstructives. Installaties   I baries I (Utvording Controle staaloonstructives. Installaties   I baries I (Utvording Controle staaloonstructives. Installaties   I baries I (Utvording Controle staaloonstructives. Installaties   I baries I (Installoons   I baries I (Installoons   I barie                                                                                                    | Bookmarks      | 77 open issues 0 i                                                                                 | issues assigned to me | O000) MESH TERREIN (DRONE METING) #2                                                                       | 2D 3D             |
| Im Malestones Image: Construction of the state integer Image: Construction of the state integer Image: Const                                                                                                    | ₽ Issues       | (Uitvoering) Controle staalconstructie vs. installaties                                            | -                     | IFC2X3 Created 🖲 9 months ago by 📾 Digtal Support Team general account                                     |                   |
| Subble Information   Subble Information   Subble Inf                                                                                                    | Milestones     | 0%) 24 Open CVM Ax                                                                                 |                       | (000) NULPUNT MODEL (EXPORT PELLIKAAN) #2     IFC2X3 Created © 8 months ago by Carlo van Minde             | 2D 3D             |
| I Libraries I Libraries   I Dictorients I Libraries   I Dictorients I Dictorients   I Dictorients I Dictorients   I Dictorients I Dictorients   I Dictorients I Dictorients   I Dictorients I Dictorients   I Dictorients I Dictorients   I Dictorients I Dictorients   I Dictorients I Dictorients <                                                                                                    | 🛇 Labels       |                                                                                                    |                       | 002) ARCH #14                                                                                              | 2D 3D             |
| Image: Documents   Image: Documents                                                                                                    | O Libraries    | (Uitvoering) Controle prefab wanden en bouwkundige sparingen                                       |                       | FC2X3 Created O 9 days ago by Carlo van Minde                                                              |                   |
| if Members       Recently updated issues       Image: Settings       Image: Odd NNS-E #6       Image: Odd NNS-E #6                                                                                                    | Documents      | Closed Cosed                                                                                       |                       | (003) CON #13<br>FC2X3 Created © 2 months ago by Carlo van Minde                                           | 2D 3D             |
| Image: Settings       Recently updated issues       Image: Settings       Image: Settings       Image: Setings       Image: Setings                                                                                                    | 🞲 Members      |                                                                                                    | All issue boards (11) | (004) INS-E #6                                                                                             | 2D 3D             |
| Settings       Clash ledingen met stalenligger<br>Assigned to [EKGIE<br>Update(0 5 days ago.       (004) INS-E SPARINGEN #4<br>(PC22) created 0 16 days ago by Carlo van Minde       20 a0         Clash kanal met plaat kolom<br>• Oeee • Error<br>Assigned to [EKGIE<br>Update(0 5 days ago.       #1210       (004) INS-W \$PARINGEN #4<br>(PC22) created 0 16 days ago by Carlo van Minde       20 a0         Clash kanal met plaat kolom<br>• Oeee • Error<br>Assigned to [EKGIE<br>Update(0 5 days ago.       #1210       (004) INS-W \$PARINGEN #4<br>(PC22) created 0 6 days ago by Carlo van Minde       20 a0         Clash kanal met stalenligger<br>• Oeee • Error<br>Assigned to [EKGIE<br>Update(0 5 days ago.       #1210       (004) INS-W \$PARINGEN #4<br>(PC22) created 0 6 days ago by Carlo van Minde       20 a0         Clash kanal met stalenligger<br>• Oeee • Error<br>Assigned to [EKGIE<br>Update(0 5 days ago.       #1210       (150) LANDSCHAP #4<br>(PC22) created 0 6 days ago by Carlo van Minde       20 a0         Clash kanal met stalenligger<br>• Oeee • Error<br>Assigned to [EKGIE<br>Update(0 5 days ago.       #1220       (150) LANDSCHAP #4<br>(PC22) created 0 6 days ago by Carlo van Minde       20 a0         Clash kanal met stalenligger<br>• Oeee • Error<br>Assigned to [EKGIE<br>Update(0 5 days ago.       #1230       #1230       (230) BETONSON BREEDPI LATVLOER B01 #2<br>(PC32) created 0 16 days ago by Carlo van Minde       20 a0       a0         I Recent updates       E Latest notifications       [233) BETONSON BREEDPI LATVLOER B02 #1       20 a0       a0       a0       a0       a0       a0       a0                                                                                                    | Notifications  | Recently updated issues                                                                            |                       | FG2X3 Created O 4 months ago by Carlo van Minde                                                            |                   |
| I updatied O B days ago.       0 (004) INS-W #10       20 30         I clash kanaal met plaat kolom       #1241       1 (004) INS-W #10       20 30         I clash kanaal met plaat kolom       #1241       1 (004) INS-W \$PARINGEN #4       20 30         I clash kanaal met plaat kolom       #1241       1 (004) INS-W \$PARINGEN #4       20 30         I clash kanaal met plaat kolom       #1241       1 (004) INS-W \$PARINGEN #4       20 30         I clash kanaal met stalenligger       #1241       1 (004) INS-W \$PARINGEN #AKEENCARAGE #11       20 30         I clash kanaal met stalenliggers       #1241       1 (004) INS-W \$PARINGEN PARKEENCARAGE #11       20 30         I clash kanaal met stalenliggers       #1245       1 (105) LANDSCHAP #3       20 30       30         I clash kanaal met stalenliggers       #1245       1 (105) LANDSCHAP #3       20 30       30       30       30       30       30       30       30       30       30       30       30       30       30       30       30       30       30       30       30       30       30       30       30       30       30       30       30       30       30       30       30       30       30       30       30       30       30       30       30                                                                                                          | Settings       | Clash leidingen met stalenligger<br>Open  Error<br>designed to @ENCIE                              | #1239                 | (004) INS-E SPARINGEN #4<br>IFC2X3 Created © 16 days ago by Carlo van Minde                                | 2D 3D             |
| Clash kanaal met plaat kolom #1241   Clash kanaal met stalenligger #1240   Clash kanaal met stalenligger #1240   Clash kanaal met stal                                                                                                    |                | Updated © 5 days ago.                                                                              |                       | (004) INS-W #10                                                                                            | 2D 3D             |
| Image: Second Second                         |                | Clash kanaal met plaat kolom<br>Open  Error<br>Assigned to CENCLE                                  | #1241                 |                                                                                                    |                   |
| Clash waterleidingen met stalenligger #1240   Open © Error   Assigned to @ENNE   Updated © 5 days ago.   Clash kanaal met stalenliggers   #1230   Clash waterleiding met stalenliggers   #1230   Clash waterleiding met stalenliggers   #1230   Clash waterleiding met stalenligger   #1230   #1230   Clash waterleiding met stalenligger   #1230   #1230   Clash waterleiding met stalenligger   #1230   #1230   #1230   #1230   #1230   #1230   #1230   #1230   #1230   #1230   #1230   #1230   #1230   #1230   #1230   #1230   #1230   #1230   #1230   #1230   #1230   #1230   #1230   #1230   #1230   #1230   #1230   #1230   #1230   #1230   #1230   #1230   #1230   #1230   #1230   #1230   #1230   #1230   #1230   #1230   #1230   #1230   #1230   #1230   #1230   #1230   #1230   #1230   #1230   #1230   #1230   #1230 <td></td> <td>Updated © 5 days ago.</td> <td></td> <td>IFC2X3 Created © 6 days ago by Carlo van Minde</td> <td>2D 3D</td>                                                                                                    |                | Updated © 5 days ago.                                                                              |                       | IFC2X3 Created © 6 days ago by Carlo van Minde                                                             | 2D 3D             |
| Clash kanaal met stalenliggers       #1238         Clash kanaal met stalenliggers       #1238         Clash waterleiding met stalenligger       #1238         Lupdated O 5 days ago.       #1238         Clash waterleiding met stalenligger       #1237         Clash waterleiding met stalenligger       #1237         Clash waterleiding met stalenligger<                                                                                                    |                | Clash waterleidingen met stalenligger<br>Open © Error<br>Assigned to © ENGIE                       | #1240                 | □ (004) INS-W SPARINGEN PARKEERGARAGE #1<br>IFC2X3 Created ◎ 3 months ago by ⓐ Carlo van Minde             | 2D 3D             |
| Assigned to @ENGIE       Updated O 5 days ago.       20 3D         Clash waterleiding met stalenligger       #1237         Concent updates       #1237         Recent updates                                                                                                    |                | Clash kanaal met stalenliggers                                                                     | #1238                 | ☐ (150) LANDSCHAP #3<br>IFC2X3 Created ◎ 6 months ago by 🎒 Carlo van Minde                                 | 2D 3D             |
| Clash waterleiding met stalenligger       #1237       #1237       20 3D         Open © Error       Ercoxis Or field © 16 days ago by © Carlo van Minde       2D 3D         Image: Clash waterleiding met stalenligger       #1237       #1233       2D 3D         Image: Clash waterleiding met stalenligger       #1237       #1233       Ercoxis Or field © 16 days ago by © Carlo van Minde       2D 3D         Image: Clash waterleiding met stalenligger       #1237       #1233       Ercoxis Or field © 16 days ago by © Carlo van Minde       2D 3D         Image: Clash waterleiding met stalenligger       #1237       #1233       Ercoxis Or field © 1233       Ercoxis Or field © 1233       E                                                                                                    |                | Asigned to @FNGIE<br>Updated @ 6 days ago.                                                         |                       | □ (230) MBS PREFAB BETON (KOLOMMEN-BALKEN-WANDEN) #8<br>□FC2X3] Created ☉ 19 days ago by 🔏 Carlo van Minde | 2D 3D             |
| Recent updates      Action of the set of the set |                | Clash waterleiding met stalenligger<br>Open O Error<br>Assigned to @ENGIE<br>Updated O 6 days ago. | #1237                 | □ (233) BETONSON BREEDPLAATVLOER B01 #2<br>IFC2X3 Created ☉ 16 days ago b; ⓓ, Carlo van Minde              | 2D 3D             |
| Help >     A Latest notifications                                                                                                    | Recent updates |                                                                                                    |                       | (233) BETONSON BREEDPLAATVLOER B02 #1     IFC2X3 Created © 2 months ago by Carlo van Minde                 | 2D 3D             |
|                                                                                                    | Help >         | Latest notifications                                                                               |                       | (233) BETONSON BREEDPLAATVLOER B03 #1                                                                      |                   |

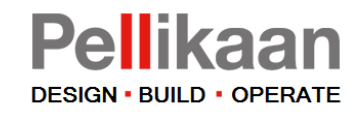

## Models

All IFC models and their revisions are displayed. The last revision stands on top.

It is possible to upload IFC2x3 and IFC4.

Modeling parties can upload their models and revisions here.

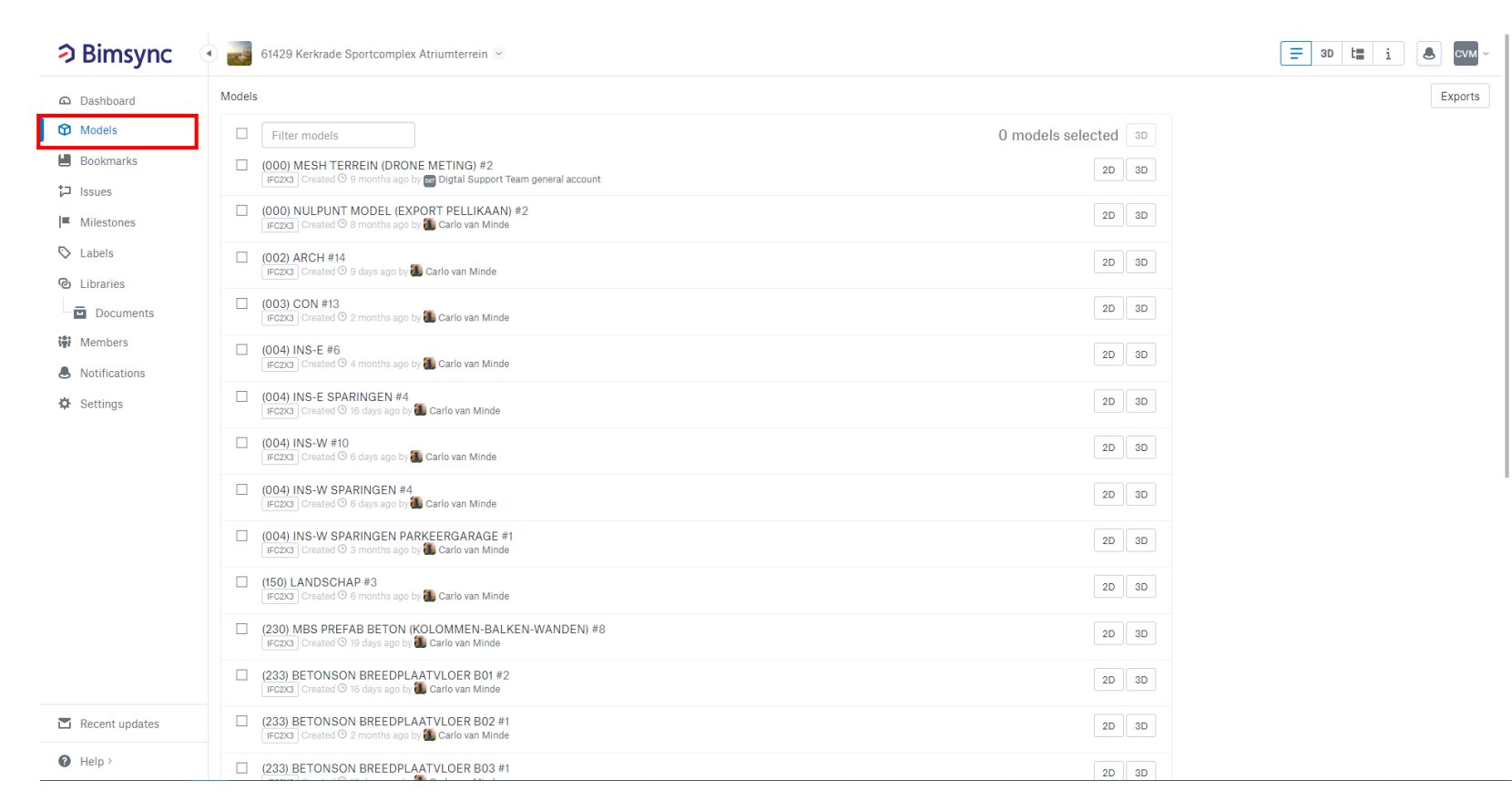

#### ⇒ Bimsync

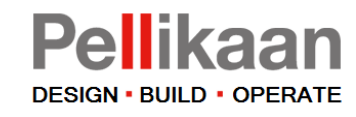

### Issues

Issues of one issue board are shown (1)

On the left side it is possible to filter issues.

You can filter on issue status, type, due date, assignment.

Filtered issues can be exported into a **BCF** file

Choose for Export issues -> Export filtered issues (2)

| Bimsync                        | 61429 Kerkrade Sportcomplex Atriumterrein 🖻                                                                                   |          |                                                                                                    | = 30 t= i & cvm ~               |
|--------------------------------|----------------------------------------------------------------------------------------------------|----------|----------------------------------------------------------------------------------------------------|---------------------------------|
| Dashboard                      | Issues / (Uitvoering) Controle staalconstructie vs. installaties 🚽                                                            |          |                                                                                                    | New issue 📢 Exchange issues 💌 🗄 |
| Models                         | Saved filters                                                                                                    | ٩        | Open × Search or filter                                                                                                    |                                 |
| Bookmarks                      | + Save current filter                                                                                                    |          | 0 of 24 issues selected.                                                                                                    | ≡ ■ ↓ <sup>A</sup> Sort •       |
| ‡⊐ Issues                      | Filters                                                                                                    | ^        | Clash kanaal met plaat kolom                                                                                                    | #1241                           |
| <ul> <li>Milestones</li> </ul> | Hide empty filters                                                                                                    |          | Assigned to @ENGIE<br>Created by Carlo van Minde                                                                                                    |                                 |
| 🛇 Labels                       | My issues                                                                                                    | ^        | Updated 🛇 5 days ago.                                                                                                    |                                 |
| Libraries                      | <ul> <li>Assigned to me (0)</li> <li>Requested by me (0)</li> </ul>                                                           |          | Clash waterleidingen met stalenligger                                                                                                    | #1240                           |
| Documents                      | O Issues I follow (0)                                                                                                    |          | Assigned to @ENGIE<br>Created by Carlo van Minde                                                                                                    |                                 |
| 🞲 Members                      | <ul> <li>Mentioning me (0)</li> <li>Created by me (0)</li> </ul>                                                              |          | Updated 😉 5 days ago.                                                                                                    |                                 |
| Notifications                  | <b>2</b> • •                                                                                                    |          | Clash leidingen met stalenligger                                                                                                    | #1239                           |
| 🔅 Settings                     | ✓ Open (24)<br>Closed (0)                                                                                                    | <u> </u> | Assigned to @ENGIE<br>Created by Carlo van Minde<br>Updated © 5 days ago.                                                                            |                                 |
|                                | Type<br>Error (24)<br>Warning (0)<br>Info (0)                                                                                 | ~        | Clash kanaal met stalenliggers Open © Error Assigned to @ENGIE Created by Carlo van Minde Updated Ø 6 days apo.                                      | #1238                           |
|                                | Unknown (0)  Due date  Overdue (0)  Less than a day (0)  Less than a week (0)  Less than a month (0)  All with a due date (0) | ^        | Clash waterleiding met stalenligger         Open ● Error         Assigned to @ENGIE         Created by Carlo van Minde         Updated Ø 8 days ago. | #1237                           |
|                                |                                                                                                    |          | Clash luchtkanaal met stalenligger Open © Error Assigned to @ENGIE Created by Carlo van Minde Updated © 5 days apo.                                  | #1235                           |
| Recent updates                 | No due date (24)                                                                                                    |          | Clash bovenkant kanaal met stalenligger tbv sparing                                                                                                  | #1236                           |
| Help >                         | Assigned to O Unassigned (0)                                                                                                  | ^        | Assigned to @ENGIE<br>Created by Carlo van Minde<br>Updated 65 days apo.                                                                             |                                 |

**General layout** 

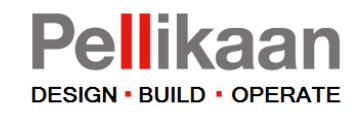

### **Milestones**

The milestones for the timeschedule of the project can be shown here.

Pellikaan is responsible for monitoring the timeschedule and milestones.

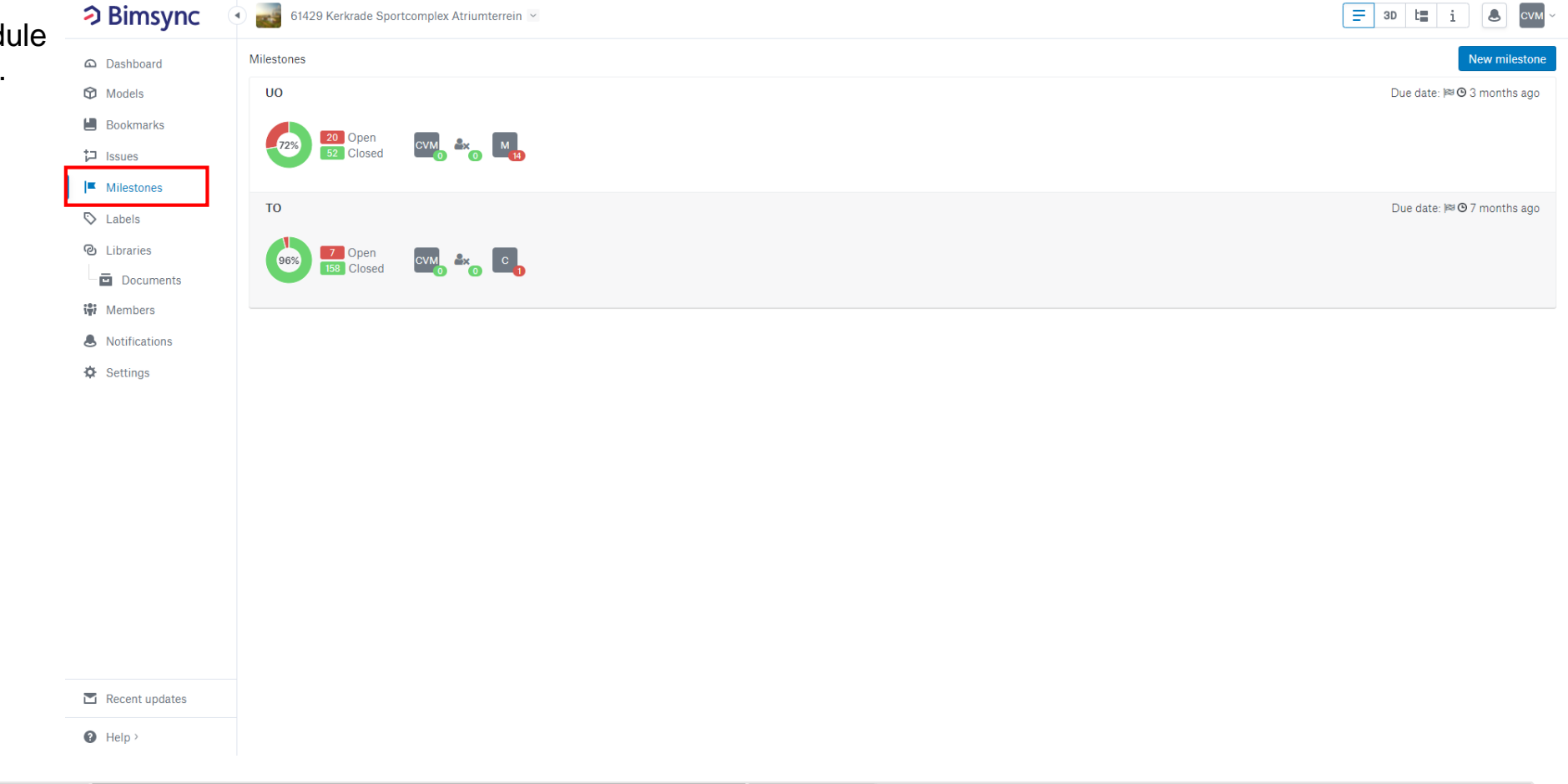

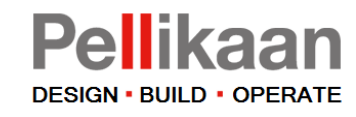

### **Documents**

In the documents tab it's possible to upload 2D information (pdf, dwg, MS office files).

It's also possible to upload for example your RVT files to share with project members who are using Revit.

Pellikaan creates a document folder to upload RVT files and revisions.

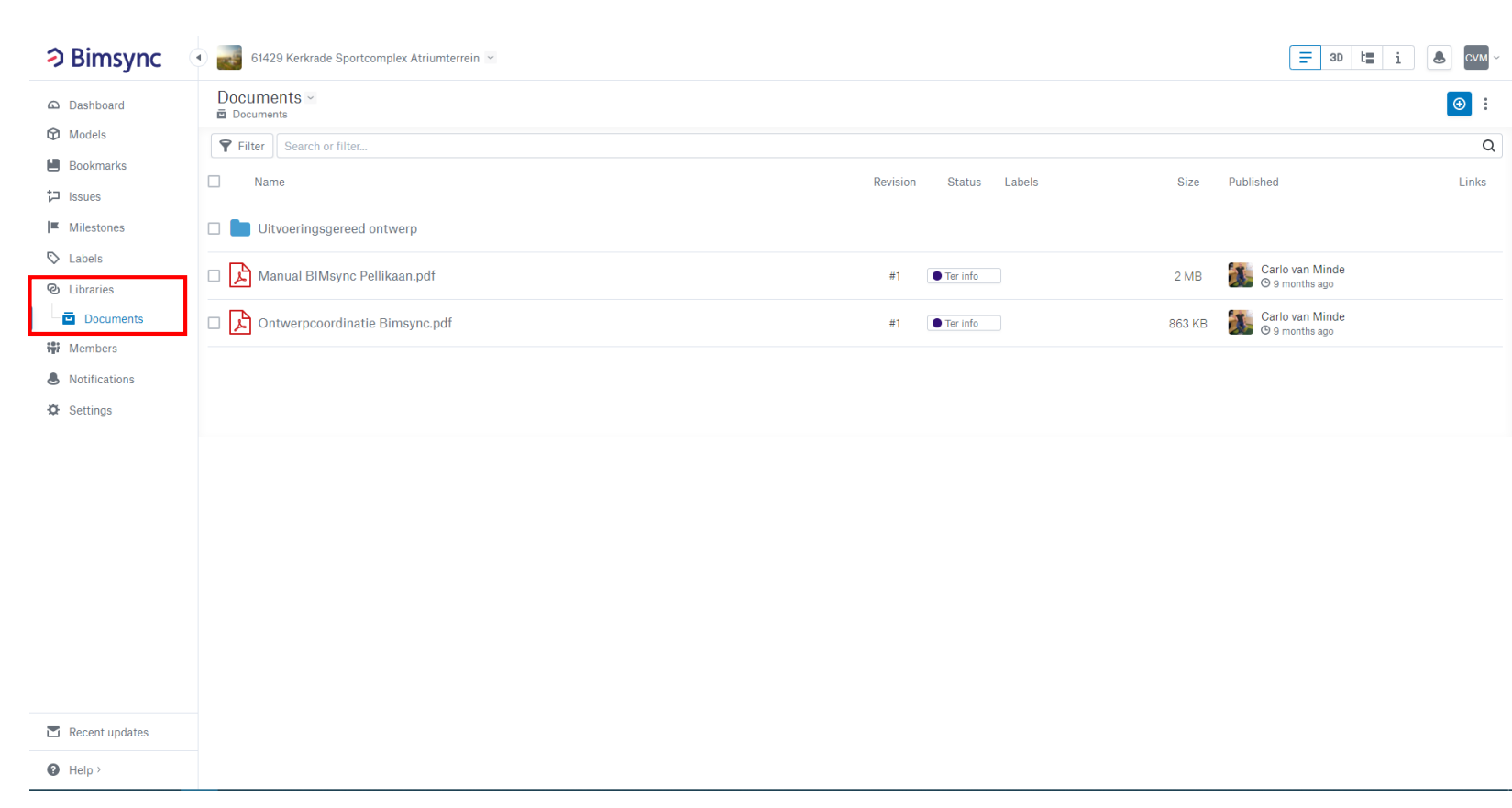

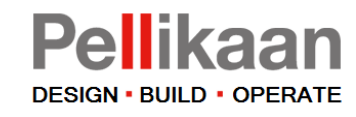

### Members

Registered users/members of the project.

Members can be devided in teams (disciplines or company name) shown on the right side.

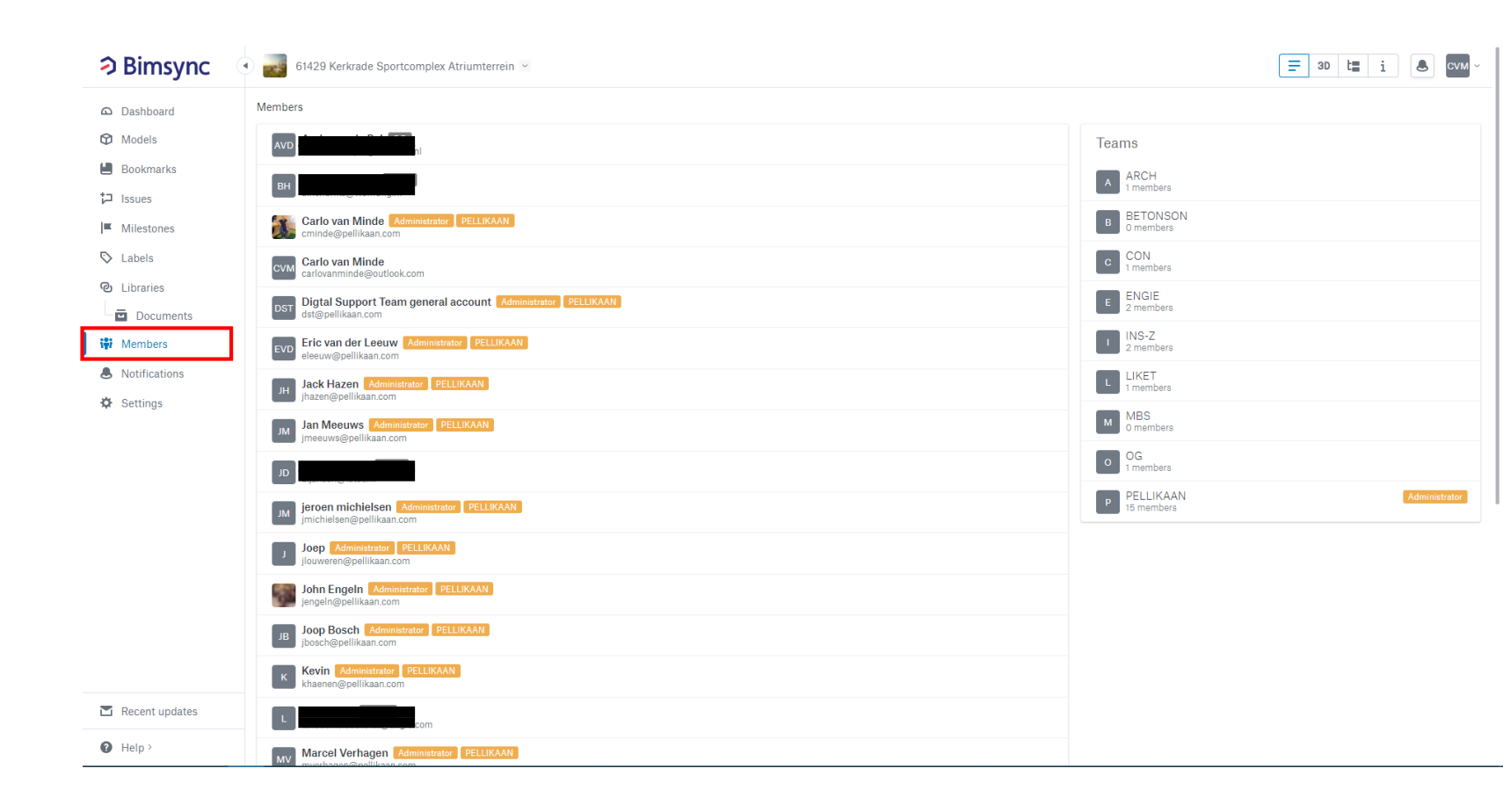

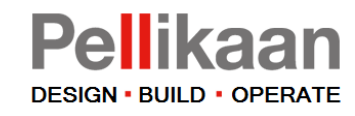

# Project tasks

The following project tasks will be highlighted:

- Download model
- Upload model
- View model(s)
- Display issues

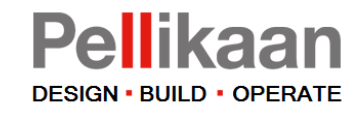

### Download model

Click on the title of an model (1)

In the new screen click on the download symbol (2)

Your download will be start directly.

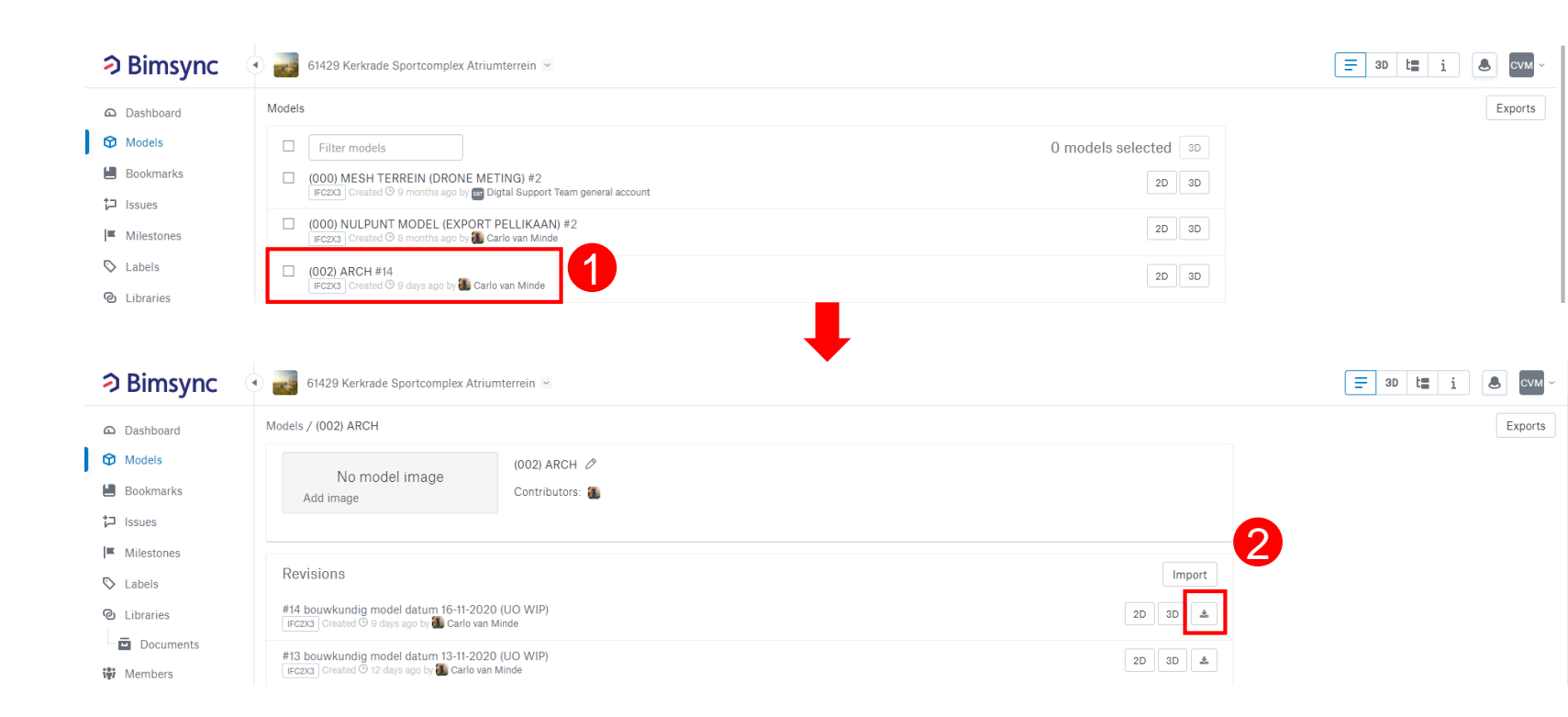

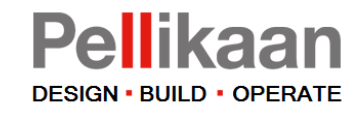

# Upload model

Click on the title of an model (1) In the new screen click on Import (2)

Search for your newest IFC model.

Enter a comment and press on Submit.

It will take a few minutes before the model is uploaded.

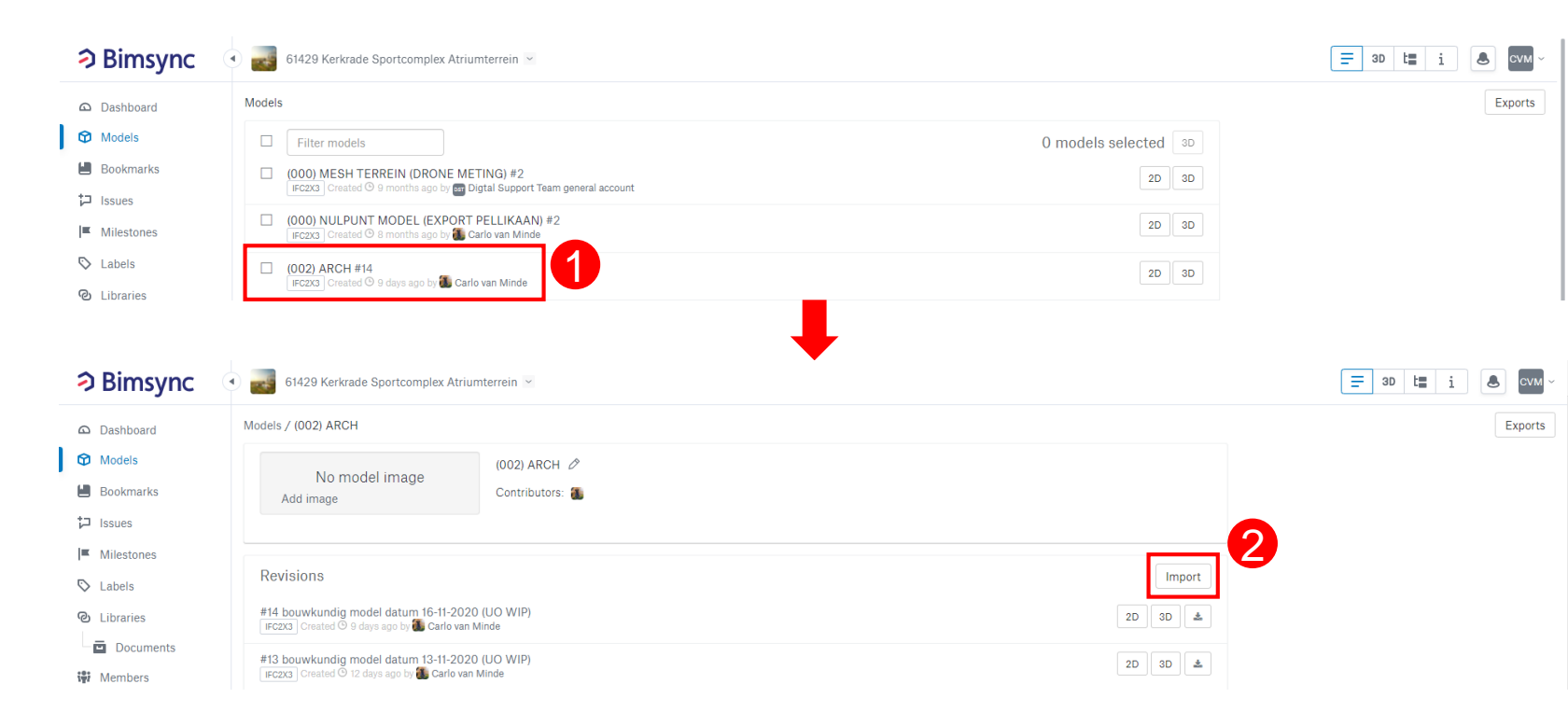

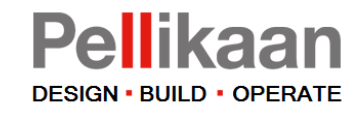

2D

# View model(s)

From the model overview as well as from the project dasboard, models can be displayed.

Click on the 3D symbol to view a model.

Click on more 3D symbols to add more models to the view.

| 2        | 61429 Kerkrade Sportcomplex Atriumterrein 🗠                                                                                   |        |
|----------|----------------------------------------------------------------------------------------------------|--------|
| Ø        | Models                                                                                                    | :      |
| ۵        | Filter models 0 models select                                                                                                 | ted 3D |
| <b>H</b> | (000) MESH TERREIN (DRONE METING) #2     IFC2X3 Created <sup>©</sup> 9 months ago by      Digtal Support Team general account | 2D 3D  |
| <b>=</b> | (000) NULPUNT MODEL (EXPORT PELLIKAAN) #2     IFCZG Created <sup>©</sup> 8 months ago by <sup>®</sup> Carlo van Minde         | 2D 3D  |
| 0        | ☐ (002) ARCH #14<br>IFCZG Created ☉ 9 days ago by 🐌 Carlo van Minde                                                           | 2D 3D  |
|          | (003) CON #13     IFCZX3 Created © 2 months ago b;                                                                            | 2D 3D  |
| iţi      | □ (004) INS-E #6<br>IFC2X3 Created <sup>©</sup> 4 months ago b;                                                               | 2D 3D  |
| ¢        | □ (004) INS-E SPARINGEN #4<br>IFC2X3 Created © 16 days ago by Carlo van Minde                                                 | 2D 3D  |
|          | □ (004) INS-W #10<br>IFC2X3 Created ☉ 6 days ago by 🐻 Carlo van Minde                                                         | 2D 3D  |
|          | □ (004) INS-W SPARINGEN #4<br>IFC233 Created ☉ 6 days age by to Carlo van Minde                                               | 2D 3D  |
|          | (004) INS-W SPARINGEN PARKEERGARAGE #1     IFC23 Created ☉ 3 months ago b;                                                    | 2D 3D  |
|          | (150) LANDSCHAP #3     IFC2X3 Created ☉ 6 months ago b; 🐌 Carlo van Minde                                                     | 2D 3D  |
|          | (230) MBS PREFAB BETON (KOLOMMEN-BALKEN-WANDEN) #8                                                                            | 2D 3D  |
|          | (233) BETONSON BREEDPLAATVLOER B01 #2     IFC2X3 Created © 16 days ago by Carlo van Minde                                     | 2D 3D  |
|          | (233) BETONSON BREEDPLAATVLOER 802 #1     IFC233 Created <sup>©</sup> 2 months ago by <sup>®</sup> Carlo van Minde            | 2D 3D  |
| •        | (233) BETONSON BREEDPLAATVLOER B03 #1                                                                                         | 2D 3D  |

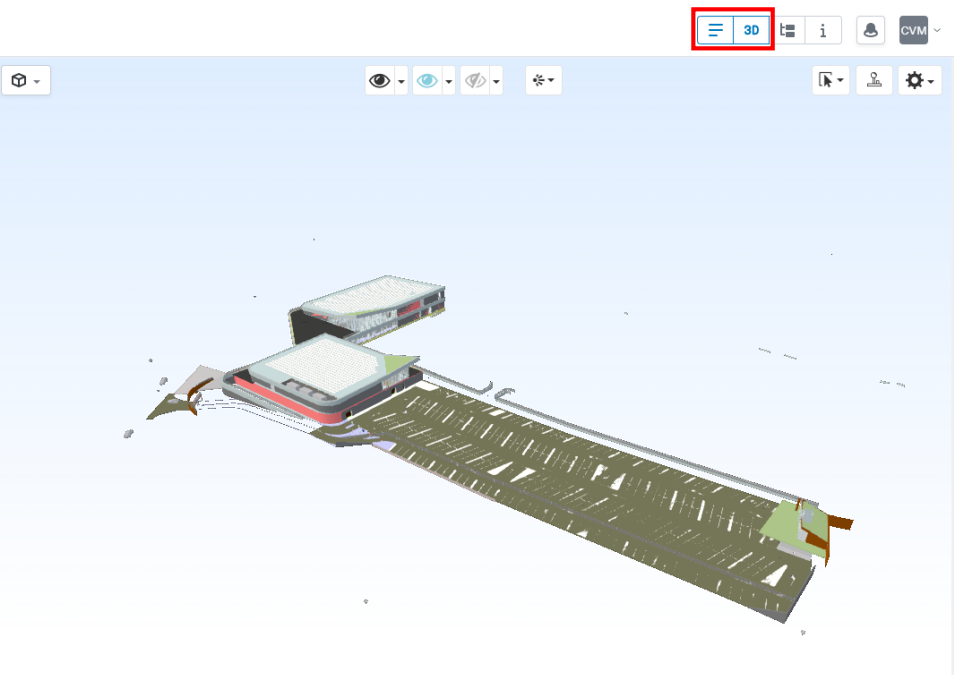

Registration

General layout

Project tasks

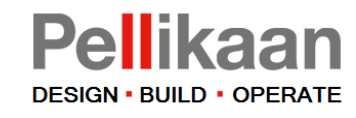

## **Display issues**

In the dashboard menu you can choose the issues overview.

In this overview you can filter on:

| Status       |  |
|--------------|--|
| Туре         |  |
| Due Date     |  |
| Assigned to  |  |
| Requested by |  |
| Milestone    |  |
| Label        |  |

On the right side the issues are displayed.

By clicking on an issue, more information can be read.

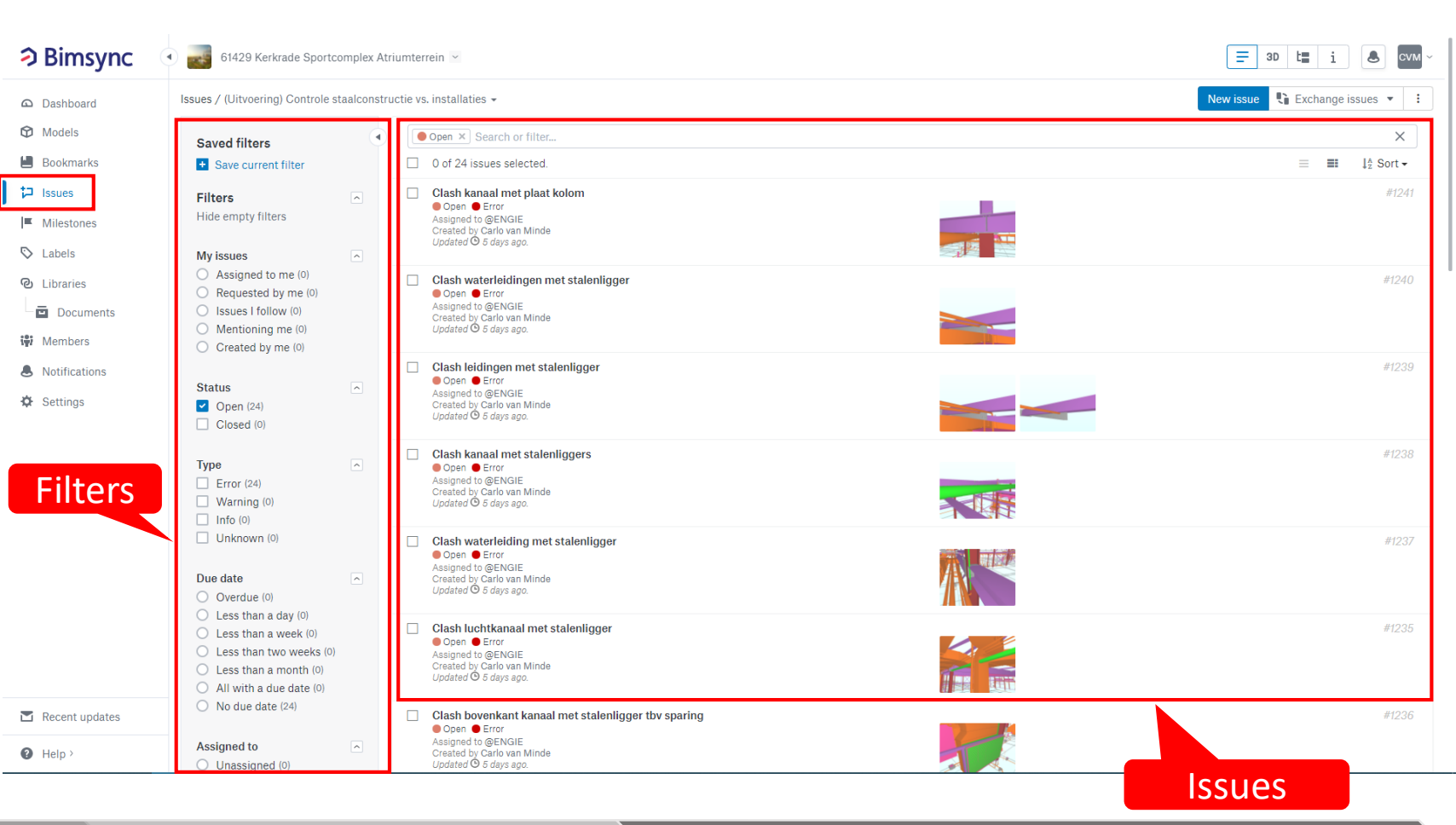

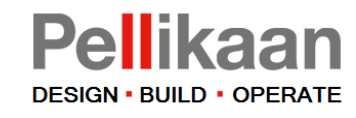

# **Display issues**

An issue contains the following items:

- 1) Title of an issue
- 2) Status (open/resolved/closed) and Type (error/warning/info)
- 3) Assigned to and Requested by
- 4) Description
- 5) Preview

#### 6) Communication

It is possible to give a response to an issue and react on a response (6)

After the issue is solved you can change status in resolved. Pellikaan will judge if the issue is solved well and should be closed (2)

Click on the play button in the preview picture <u>e Hep</u> to view the issue in 3D.

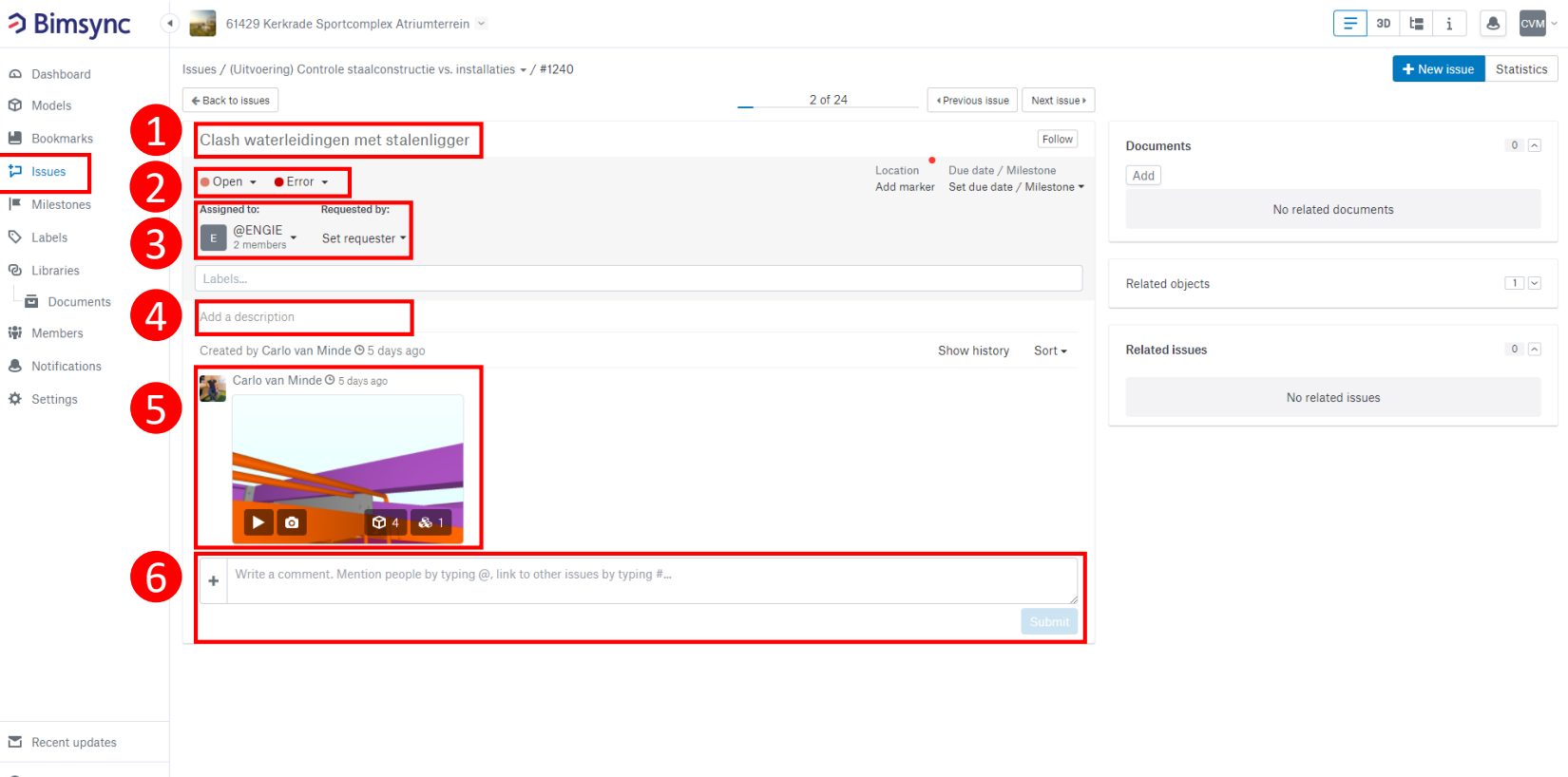